# Cayuse SP – Quick Reference Working with SPO on Proposals

## Contents

| Proposals Quick Reference     | 2 |
|-------------------------------|---|
| Prepare and Submit a Proposal | 3 |
| Certify a Proposal            | 6 |
| Approve a Proposal            | 8 |

|                                                                                                    | 1 |                                                                                                    |
|----------------------------------------------------------------------------------------------------|---|----------------------------------------------------------------------------------------------------|
| Proposal Dashboard                                                                                          |   | Start an Internal Processing Form (IPF).                                                                            |
| Start New Proposal         69 My Proposals         Proposals In My Unit                                     |   | Find an IPF that you started or on<br>which you are listed on the<br>Investigators/Research Team tab on<br>the IPF. |
| Advance Account Inbox                                                                                       |   | View all IPFs submitted through an Administrative Unit/s for which you                                              |
| Award Dashboard<br>My Awards                                                                                |   | have Proposal Data Access.                                                                                          |
| Awards In My Unit                                                                                           |   | Certify IPFs/proposals for which you                                                                                |
| Certifications/Approvals           Pl Certification Inbox                                                   |   | are listed as Lead PI or co-PI.                                                                                     |
| Unit Approval Inbox                                                                                         |   | Approval proposals including                                                                                        |
| UC Davis Sponsored Programs<br>Office<br>1850 Research Park Drive<br>Suite 300<br>Davis, CA 95618<br>Phone: |   | investigators in your unit.                                                                                         |
| Email: <u>orcayusehelp@ucdavis.edu</u>                                                                      |   | Email ORCayuseHelp@ucdavis.edu for technical and process assistance or any other Cayuse related issues.             |

#### Prepare and Submit a Proposal

View our "tips for avoiding routing and approval issues".

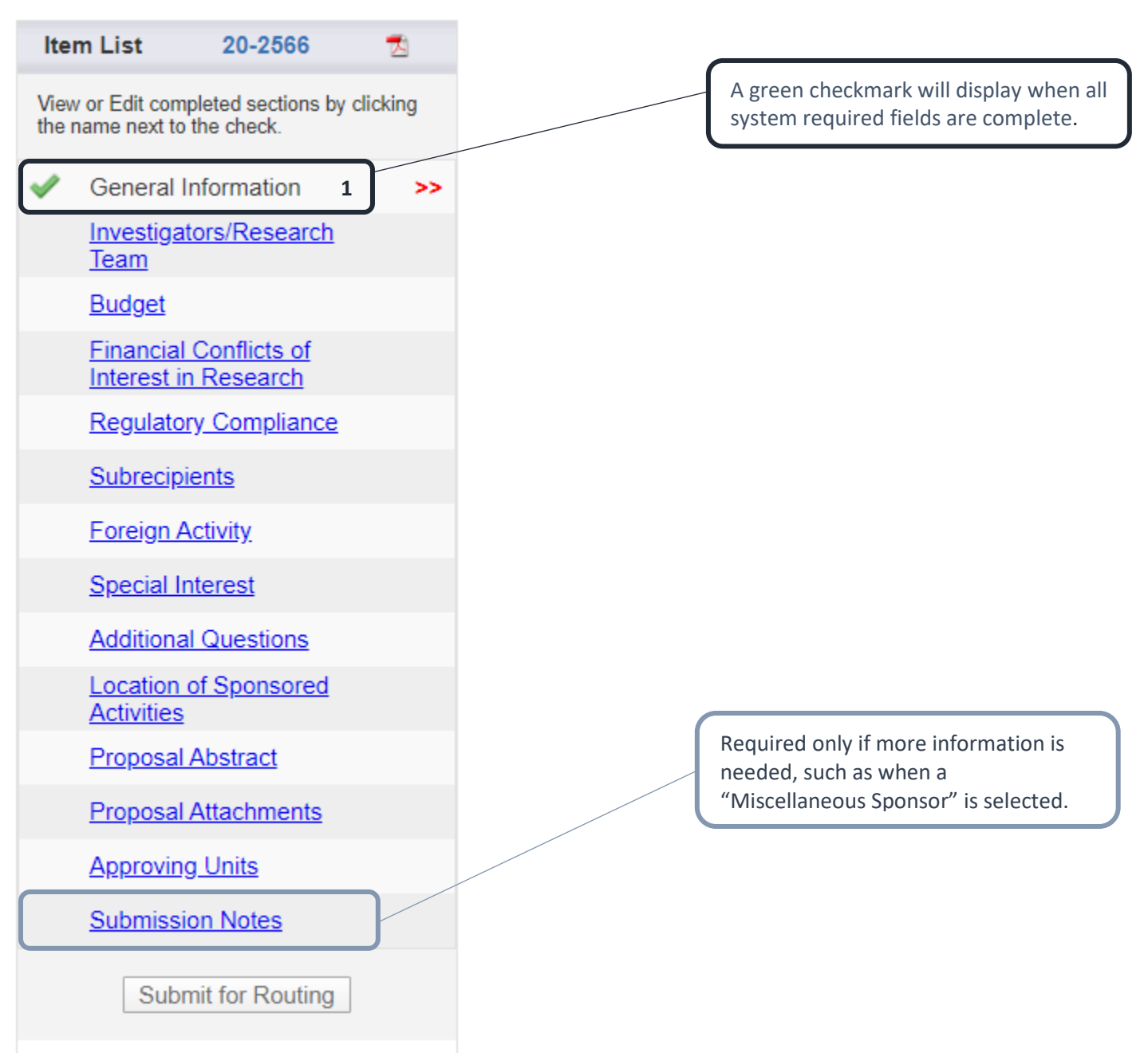

#### >> Investigators/Research Team

| All key personnel must be entered<br>Please note: any corrections or o<br>Departments and/or Deans' Offic                                                                                                    | on this page. If you wish to ente<br>hanges to the "List of Persor<br>es.                                                                                                    | er additional (non-<br>nnel" below duri                                                                                                    | -key) perso<br>ing IPF re                                                                   | onnel, yo<br>view ma                                                              | ou may do s<br><b>ay require r</b>                                                       | o.<br>eauthoriz                                                       | ation o                          | f the                                 |
|----------------------------------------------------------------------------------------------------|----------------------------------------------------------------------------------------------------|----------------------------------------------------------------------------------------------------|---------------------------------------------------------------------------------------------|-----------------------------------------------------------------------------------|------------------------------------------------------------------------------------------|-----------------------------------------------------------------------|----------------------------------|---------------------------------------|
| Allocation of Credit                                                                                                    |                                                                                                    |                                                                                                    |                                                                                             |                                                                                   |                                                                                          |                                                                       |                                  |                                       |
| <ul> <li>Allocation of credit is used f</li> <li>Allocation of credit will allow</li> <li>For example, a proposal with investigators.</li> <li>When the proposal is report Standard reporting based o</li> <li>Allocated credit will not be u</li> <li>Agreements on distribution the proposal.</li> <li>NOTE: If the "Allocation of C personnel.</li> </ul> | or reporting and must total 1009<br>or reporting options that have been<br>h 3 investigators in 3 different of<br>ed, the respective colleges will<br>n the Admin Unit identified on the<br>ised to proportionally distribute<br>of F&A on multi-unit proposals s<br>Credit" column is not completed<br>it on this proposal is currently 0 | %.<br>en requested by t<br>colleges might ha<br>receive 20%, 30 <sup>d</sup><br>ne General Inform<br>recovered F&A o<br>should be docum<br>by the requesting<br>%. | the deans<br>ve allocate<br>% and 50%<br>nation pag<br>n an awar<br>ented as a<br>g departm | on cam<br>ed credit<br>6 of the<br>e will sti<br>ded proj<br>n attach<br>ent, SPC | pus.<br>of 20%, 30<br>credit.<br>Il be possibl<br>ect.<br>iment (see F<br>D will allocat | % and 50 <sup>4</sup><br>e.<br>Proposal A<br><mark>e equal c</mark> i | % amon<br>Attachme<br>redit to e | g the<br>ents page) to<br>each listed |
| Add Personnel Information                                                                                                    |                                                                                                    |                                                                                                    |                                                                                             |                                                                                   |                                                                                          |                                                                       |                                  |                                       |
| * Last Name:     * First Name:     Phone:     Email:     * Person Months:                                                                                                    |                                                                                                    | * Unit:<br>* Role<br>* Spor<br>Cost \$<br>Alloca                                                                                                    | :<br>nsored Effe<br>Shared Effe<br>tion of Cre                                              | ort %:  <br>ort %:  <br>edit %:                                                   | Lead Princi                                                                              | pal Invest                                                            | igator ▼                         | -<br>-                                |
|                                                                                                    | S                                                                                                    | Save Personnel                                                                                                    |                                                                                             |                                                                                   |                                                                                          |                                                                       |                                  |                                       |
| List of Personnel:                                                                                                    |                                                                                                    |                                                                                                    |                                                                                             |                                                                                   |                                                                                          |                                                                       |                                  |                                       |
| Person Unit                                                                                                    | Role                                                                                                    | Sponsored<br>Effort                                                                                                    | Cost<br>Shared<br>Effort                                                                    | Total<br>Effort                                                                   | Allocation<br>of Credit                                                                  | Person<br>Months                                                      |                                  |                                       |
| Patricia Applegate Med: Div O<br>Med (Use th<br>Med Dept.)                                                                                                    | Finternal<br>ne PI's Int<br>(049014)                                                                                                    | 30%                                                                                                    | 0%                                                                                          | 30%                                                                               | 100%                                                                                     | 3                                                                     | <u>Edit</u>                      | <u>Delete</u>                         |
|                                                                                                    |                                                                                                    | Reset                                                                                                    |                                                                                             |                                                                                   |                                                                                          |                                                                       |                                  |                                       |
|                                                                                                    | Correct any errors be<br>tab.                                                                                                    | fore leaving ea                                                                                                    | ach                                                                                         |                                                                                   |                                                                                          |                                                                       |                                  |                                       |

| Add Approving Unit                              |                                                                | Qualifying text in parenthesis () is only<br>OK if the unit is a rollup unit. |     |                                           |
|-------------------------------------------------|----------------------------------------------------------------|-------------------------------------------------------------------------------|-----|-------------------------------------------|
| List of Approving U                             | Jnits: (to edit t                                              | the information, remove first, then add back)                                 |     |                                           |
| Routing Order(i)                                | Unit Code                                                      | Unit                                                                          | R   | ole(s)                                    |
| 1                                               | 049239                                                         | Med: Intl Med- Allergy                                                        | A   | dmin Unit                                 |
| 2 🔻                                             | 049205                                                         | Med: Intl Med- Cardiovascular                                                 | Le  | ead Principal Investigator                |
| 3 🔻                                             | 20                                                             | Med: Intl Med (Use the PI's Int Med Dept.)                                    | R   | ollup From - 049205, Rollup From - 049239 |
| 4 ▼                                             | 43                                                             | School of Medicine (Use 049000)                                               | R   | ollup From - 20                           |
|                                                 |                                                                | Authorize Unit Lis                                                            | ing |                                           |
| Re-order<br>needed o<br>rollup un<br>rolling-up | the Approv<br>lue to "rollu<br>its <b>after</b> the<br>p from. | ing Units list as<br>p units". Order<br>unit they are                         |     |                                           |

### Certify a Proposal

Cayuse SP will email the Lead Principal Investigator and any co-Principal Investigators to request certification. The Lead Principal Investigator and all co-Principal Investigators must certify IPFs **before** assignment to a Sponsored Programs analyst.

| Proposal Dashboard                                                                                                    | >> PI Certification Inbox                                                                                                    |              |
|----------------------------------------------------------------------------------------------------|----------------------------------------------------------------------------------------------------|--------------|
| Start New Proposal                                                                                                    |                                                                                                    |              |
| 42 My Proposals                                                                                                    | To be Certified Previously Reviewed                                                                                                  |              |
| Proposals In My Unit                                                                                                    | Below is a list of proposals that require your certification as Lead or Principal Investigator.                                      |              |
| <u>3</u> Advance Account Inbox                                                                                                    | Date Submitted Proposal No. Project Name Sponsor                                                                                     | Deadline PDF |
| Award Dashboard                                                                                                    | 6/23/2020 20-2664 Spcio-ecological factors in Malaria transmission NIH National Institute of Allergy and Infectious Diseases (NIAID) | 06/30/2020 📩 |
| My Awards                                                                                                    | 5/21/2020 20-2627 SDPS Class Sample - Cayuse Subawards National Science Foundation (NSF)                                             | 07/17/2020 📩 |
| Awards In My Unit<br>Certifications/Approvals<br>17 PI Certification Inbox >><br>1 Unit Approval Inbox<br>UC Davis Sponsored<br>Programs Office<br>1850 Research Park Drive<br>Suite 300<br>Davis, CA 95618<br>Phone:<br>Email:<br>orceyusehelp@ucdavis.edu | Select the Proposal No.<br>View IPFs requiring your certification.                                                                   |              |

| Proposal Routin | ng Status                              |                                  |                                                                   |                                     |                        |
|-----------------|----------------------------------------|----------------------------------|-------------------------------------------------------------------|-------------------------------------|------------------------|
|                 |                                        |                                  |                                                                   |                                     |                        |
| Propesal:       | 20-2664 🛃                              | Sponsor:                         | NIH National Institute of Allergy and Infectious Diseases (NIAID) | Submission Deadline:                | 6/30/2020              |
| Project.        |                                        | Prime Sponsor:                   |                                                                   | Proposed Begin-End Dates:           | 1/01/2021 - 12/31/2022 |
| Lead PI:        | Charlie Apple                          | Instrument Type:                 | Grant                                                             | Proposed Total Amount:              | \$76,553.00            |
| Admin Unit:     | Med: Intl Med- Infectious Disease      | Specialists:                     |                                                                   |                                     |                        |
| Project Title:  | Socio-ecological factors in Malaria tr |                                  |                                                                   |                                     |                        |
|                 |                                        | Open the Prope                   | lead                                                              |                                     |                        |
| View IPF        | Certify Proposal                       | open the riope                   | 5301.                                                             |                                     |                        |
|                 |                                        |                                  |                                                                   |                                     |                        |
| Approvals       | Compliance Status His                  | Advance Account                  | Awards                                                            |                                     |                        |
|                 |                                        |                                  |                                                                   |                                     |                        |
| The show        | a proposal bas been successfully sul   | hmitted All load/principal inves | stigators and approving units listed below have been patified and | should electronically authorize (in | routing order for      |
| units) this     | proposal before it is received by the  | UC Davis Sponsored Program       | ns Office.                                                        | should electronically authorize (in | routing order for      |
| law and and     |                                        |                                  |                                                                   |                                     |                        |
| Investigat      | tor(s) who must certify this Propos    | ai                               |                                                                   |                                     |                        |
| Investigat      | or                                     |                                  | Role                                                              | Decision                            |                        |
| Charlie Ap      | <u>ople</u>                            |                                  | Lead Principal Investigator                                       | Not Yet Reviewed                    |                        |
|                 |                                        |                                  |                                                                   |                                     |                        |

| lter                  | n List 20-2664 🕇                                                | 9  | >> General Information                                                                                                    |
|-----------------------|-----------------------------------------------------------------|----|----------------------------------------------------------------------------------------------------|
| View<br>the n         | or Edit completed sections by clicki<br>name next to the check. | ng | Please enter your proposal information in the following pages. Please be as complete and accurate as pos                                                            |
| <b>√</b>              | General Information                                             | >> | <ul> <li>The Short Project Title (below on this page) should be entered as:</li> </ul>                                                                              |
| 1                     | Investigators/Research Team                                     |    | PI preferred submission date (may be different than sponsor due date) in MMDDYY format; PI last                                                                     |
| ×                     | Dudget                                                          |    | Example: 10/15/17 Smith NIH                                                                                                    |
| <ul> <li>✓</li> </ul> | Financial Conflicts of Interest<br>in Research                  |    | <ul> <li>Entries should be made for Affiliated Unit(s) if resources outside control of the Admin Unit are pro-<br/>listed in the budget.</li> </ul>                 |
| ~                     | Regulatory Compliance                                           |    | <ul> <li>Any work done at the Primate Center must have the Primate Center listed as an Affiliated Unit if it<br/>the proposal.</li> </ul>                           |
| <b>~</b>              | Subrecipients                                                   |    | Enter the Sponsor Deadline Time as the time the proposal is due at the sponsor in Pacific time usi                                                                  |
| $\checkmark$          | Foreign Activity                                                |    |                                                                                                    |
| <b>~</b>              | Special Interest                                                |    | Warning: Due to the large number of users in the system, performing a name search without ente                                                                      |
| <b>~</b>              | Additional Questions                                            |    |                                                                                                    |
| ~                     | Location of Sponsored<br>Activities                             |    | Review the proposal for accuracy and<br>completeness. Then select "Certify                                                                                          |
| <b>~</b>              | Proposal Abstract                                               | /  | Proposal".                                                                                                    |
| <b>V</b>              | Proposal Attachments                                            |    | * Sponsor: (i) NIH National Institute of Allergy and Infectious                                                                                                    |
| <b>~</b>              | Approving Units                                                 |    | Funding Opportunity/Sponsor application No: PA-EN-R01                                                                                                    |
| <b>~</b>              | Submission Notes                                                |    | Sponsor Program Name:         G.g. Training and NIH Ext-UAT FOA (R01-Clin           Proposal Guideline URL:         https://era.nih.gov/applicants/system/forms-e.h |
|                       | View Routing Status                                             |    | Prime Funding Agency:                                                                                                    |
|                       | Certify Proposal                                                |    | General Proposal Information                                                                                                    |
|                       |                                                                 |    |                                                                                                    |

#### >> Proposal Certification

In my role as an investigator, I understand and certify that:

- The information submitted within this application is true, complete and accurate to the best of my knowledge. Any false, fictitious, or fraudulent statements or claims may subject the Organization, and the **investigators personally** to criminal, civil or administrative penalties.
- I have the responsibility for the scientific, fiscal and ethical conduct of the project and to provide the required progress reports if an award is made.
- I will comply with all relevant state and federal regulations, University policies and contractual obligations, in administering the resultant award, including those found in The Contract and Grant Manual.
- · I have reviewed applicable U.S. Export Control requirements and University policy on Export Controls and will comply with the export control requirements.
- If this is an NIH application, I will comply with the NIH Policy on Public Access.
- I will work to ensure that my relationship with the sponsor of this project is either free of conflict of interest or consistent with a previously disclosed conflict of interest management plan.
- I attest that all known foreign affiliations and outside activities have been disclosed in the proposal/application as required by the sponsoring agency, and that those activities have been disclosed to the COIC/COI offices as applicable.

#### By Selecting the "Submit Certification" button, you are attesting that you have read and agree to all the statements above.

| Please enter any comments or additional information you might have regarding this p | Read the statements and select<br>"Submit Certification". |
|-------------------------------------------------------------------------------------|-----------------------------------------------------------|
|                                                                                     |                                                           |
| Submit Certification                                                                | Cancel                                                    |

### Approve a Proposal

| Proposal Dashboard Unit Approval Inbox                                                                                                    |          |
|----------------------------------------------------------------------------------------------------|----------|
| Start New Proposal                                                                                                    |          |
| 42 My Proposals To Be Authorized Previously Reviewed                                                                                                    |          |
| Proposals In My Unit Below is a list of proposals that require your authorization as a unit proposal approver.                                                                                                    |          |
| 3 Advance Account Inbox See Research Contacts for a complete listing of roles in your unit.                                                                                                    |          |
| Award Dashboard Prop No.  PI Unit Project Name Sponsor Deadline PI Cert                                                                                                    |          |
| My Awards           My Awards         Med: Intl Med- Allergy         Testing Change in Admin Unit -<br>Multiple Projects         NIH National Institute of<br>Alleroy and Infectious         06/25/2020         No                                                                                                    | <u>^</u> |
| Certifications/Approvals                                                                                                    |          |
| 17 PL Cartification Inhox                                                                                                    |          |
| 1 Unit Approval Inbox     >>   Select the Proposal No.                                                                                                    |          |
|                                                                                                    |          |
|                                                                                                    |          |
| View IPFs requiring your approval.                                                                                                    |          |
|                                                                                                    |          |
|                                                                                                    |          |
| Proposal Routing Status                                                                                                    |          |
|                                                                                                    |          |
| Proposal: 20-2598 🟂 Sponsor: NIH National Institute of Allergy and Infectious Diseases (NIAID) Submission Deadline: 6/25/2020                                                                                                    |          |
| Project: Prime Sponsor: Proposed Begin-End Dates: 1/16/2020 - 1/2                                                                                                    | 3/2020   |
| Lead PI: Charlie Apple Instrument Type: Grant Proposed Total Amount: \$ 0.00                                                                                                    |          |
| Admin Unit: Med: Intl Med-Allergy Specialists:                                                                                                    |          |
| Project Title: Testing IPF                                                                                                    |          |
| View IPE         Authorize Proposal         Reject Proposal         Ensure PI and co-PI Certificati                                                                                                    | ons.     |
|                                                                                                    |          |
| Approvals Compliance Status History Advance Account Awards 🖹 🕼                                                                                                    |          |
| The above proposal I Open the IPF to view details. ors and approving units listed below have been notified and should electronically authorize (in routin                                                                                                    | J        |
| order for units) this pr                                                                                                    |          |
| Investigator(s) who must certify this Proposal                                                                                                    |          |
| Investigator Role Decision                                                                                                    |          |
| Charlie Apple Lead Principal Investigator Certified on 07/14/2020 04:14 PM PDT                                                                                                    |          |
|                                                                                                    |          |
| Order Unit Authorizing Person(s) Authorizing Decision                                                                                                    |          |
| 1 Med: Intl Med. Alleray Kaitlun Kirk Merrill Carebuin Charlis Apple Not Vet Deviewed                                                                                                    |          |
| r meu, mu meu- Allergy <u>Nally I Nirk</u> , <u>iviernil Gerstiwin</u> , <u>Granie Apple</u> Not ret Reviewed                                                                                                    |          |
| 2 Med: Int Med (Lise the Pil's Int Med Dent.) Timothy Albertson, Manigue Vasquez, Nat Vet Baviound                                                                                                    |          |
| Med: Intl Med (Use the PI's Int Med Dept.) <u>Timothy Albertson</u> , <u>Monique Vasquez</u> Not Yet Reviewed     School of Medicine (Use 040000)     Anuurad Erdembilee, Tampi Olineka, Taseka Johnson, <u>Not Yet Peviewed</u>                                                                                                    |          |
| 2       Med: Intl Med (Use the PI's Int Med Dept.)       Timothy Albertson, Monique Vasquez       Not Yet Reviewed         2       School of Medicine (Use 049000)       Anuurad Erdembileg, Tammi Olineka, Tasska Johnson, Randi Freeman       Not Yet Reviewed         2       OVCR - Sponsored Programs       Terrance Dunerron, OR Help, Chadie Apple, Amie Admin       Not Yet Reviewed |          |

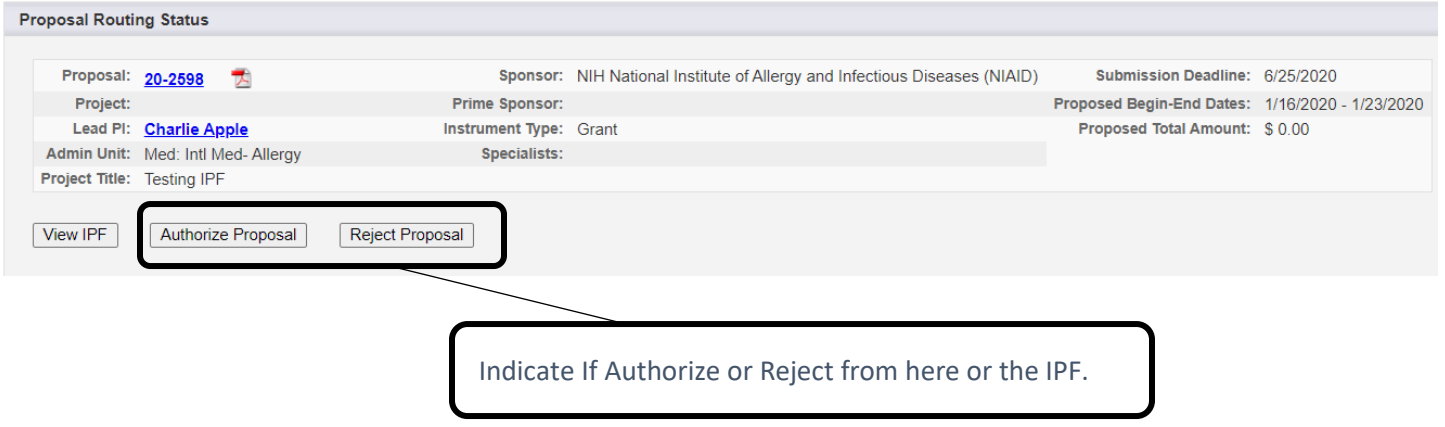